# THSCU101 Camera Extension Controller User Manual

Rev. 1.11

www.thinesolutions.com | © THine Solutions, Inc. All rights reserved | Page 1

# Table of Contents

| Overview                                                | p.3  |
|---------------------------------------------------------|------|
| How to Launch                                           | p.4  |
| Camera Extension Commands                               |      |
| 1 : Set exposure compensation                           | p.5  |
| 2 : Set flicker cancel priority                         | p.6  |
| 3 : Set maximum frame rate                              | p.7  |
| 4 : Set auto focus mode                                 | p.8  |
| 5 : Set noise reduction mode                            | p.9  |
| 6 : Set document scanner mode                           | p.10 |
| 7 : Set color mode                                      | p.11 |
| 8 : Set JPEG Q factor                                   | p.12 |
| 20 : Get current parameters of 1-8                      | p.13 |
| 21 : Get default parameters of 1-8                      | p.14 |
| 40 : Get CX3/ISP firmware versions                      | p.15 |
| 60 : Write/Read register value to/from ISP              | p.16 |
| 77 : Erase firmware (DO NOT USE IF NOT HAVING FIRMWARE) | p.17 |
| 99 : Exit                                               |      |

### Overview

THSCU101 controller is a Windows PC application software to control camera extension functions embedded in the THSCU101.

Camera extension functions include several unique functions which are not supported by UVC.

Here are examples of camera extension functions Exposure compensation, Flicker cancel priority, Maximum frame rate control, Auto focus mode, Noise reduction mode, Document scanner mode, Color mode, JPEG Q factor control and some debugging purpose functions

### How to Launch

- 1. Stream the image from THSCU101.
- Double click "THSCU101\_UVC\_Cam\_Ext\_Ctrl.exe". Then THSCU101 UVC Camera Extension Controller is launched.

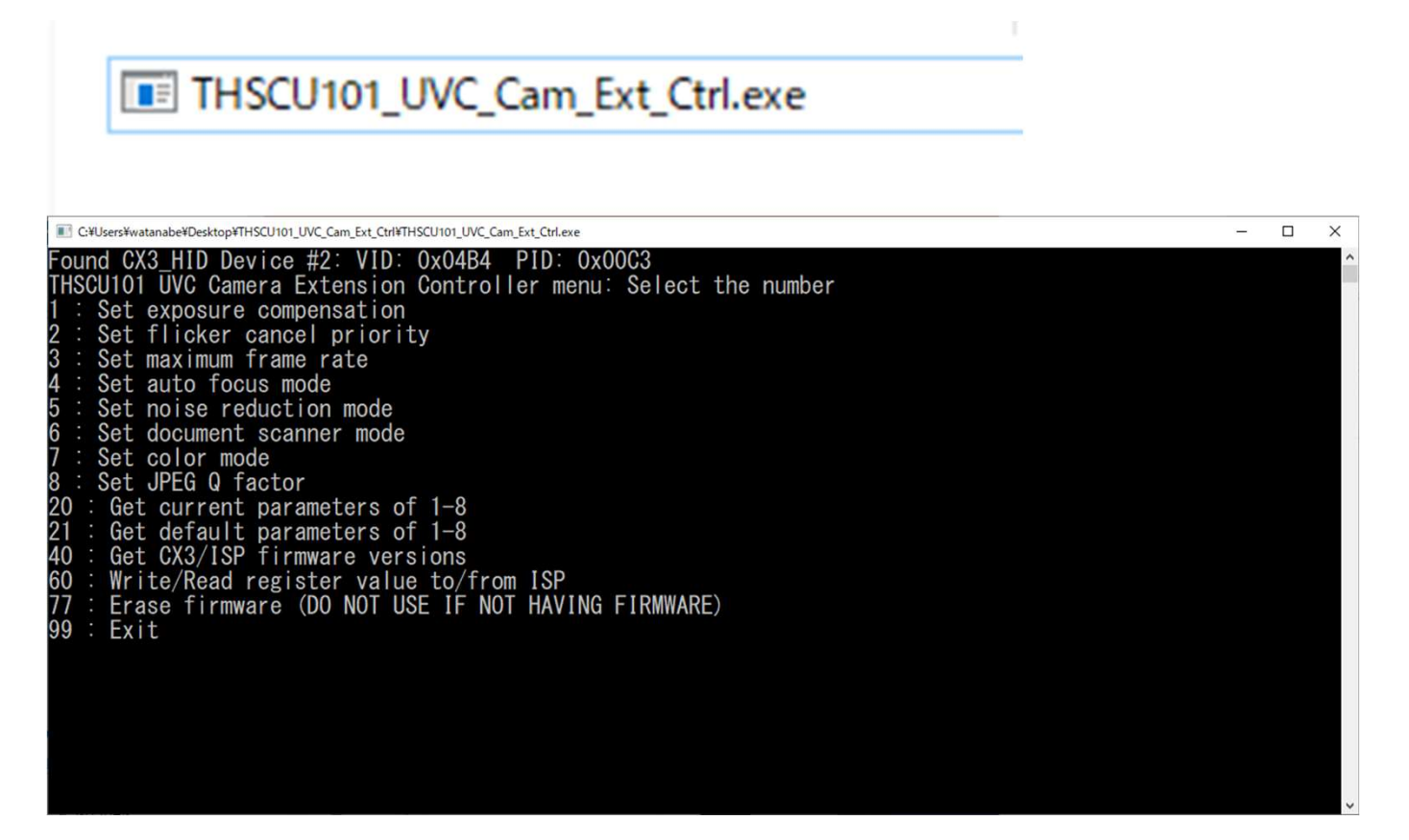

- 1: Set exposure compensation
- 1. Enter "1"

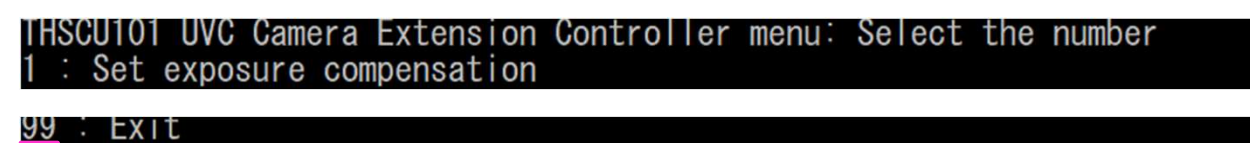

2. then current and selectable setting are displayed

 I
 Selectable settings

 Current Setting = 6
 Current setting
 Selectable settings

 0: -6/3, 1: -5/3, 2: -4/3, 3: -3/3, 4: -2/3, 5: -1/3, 6: 0, 7: +1/3, 8: +2/3, 9: +3/3, 10: +4/3, 11: +5/3
 11: +5/3

 12: +6/3
 Enter a value on a scale of 0-12
 12

3. and you can choose new setting (e.g., 3) among displayed options.

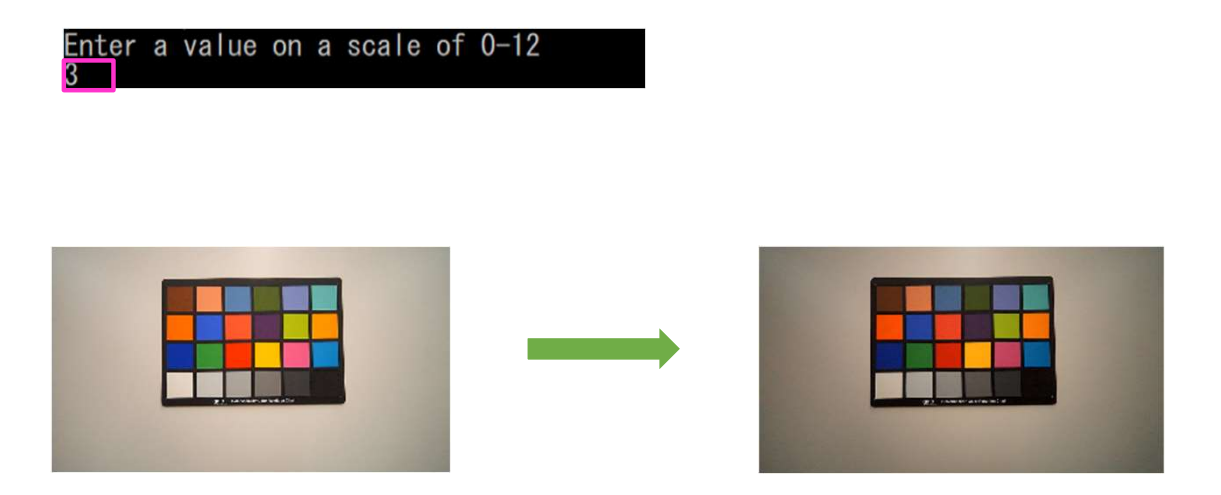

# 2 : Set flicker cancel priority

1. Enter "2"

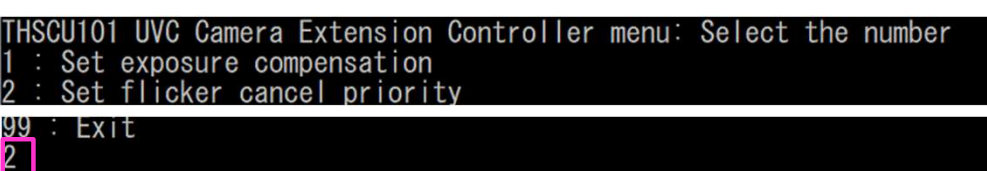

2. then current and selectable settings are displayed

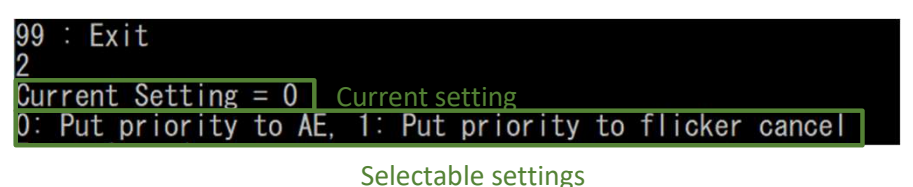

3. and you can choose exposure setting(e.g. 1) with AE priority or flicker cancel priority

Enter 0 or 1

- "0:Put priority to AE" "1:Put priority to flicker cancel"
- : Prioritize proper exposure without considering flicker
  - : Prioritize removing flicker without considering proper exposure

### 3 : Set maximum frame rate

1. Enter "3"

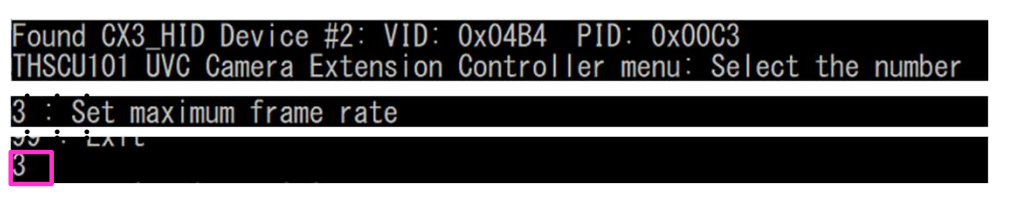

### 2. then current and selectable settings are displayed

99 : Exit 3 Current setting Current Setting = 0x0 Selectable settings 0: Disable Max Frame Rate Control, 3-60: Max frame rate Enter 0 or 3-60

3. and you can specify max frame rate (e.g. 30) from 3-60.

Enter 0 or 3-60 30

"0:Disable Max Frame Rate Control" "3-60:Max frame rate"

- : The frame rate is only limited by exposure control
- : The frame rate is limited by not only exposure but by the value

# 4 : Set auto focus mode

1. Enter "4" Found CX3\_HID Device #2: VID: 0x04B4 PID: 0x00C3 THSCU101 UVC Camera Extension Controller menu: Select the number 4 : Set auto focus mode

#### 2. then current and selectable settings are displayed

Current Setting = Oxf Current setting Enter one of the below option

Selectable settings

- 0: One Shot Contrast AF
  - 3: Continuous Contrast AF
  - 8: One Shot Contrast and PDAF Hybrid AF
  - F: Continuous Contrast and PDAF Hybrid

Enter 0,3,8 or

3. and you can select Auto focus setting (e.g. 8)

Enter 0,3,8 or F

| Number | Option                                 | One shot or<br>Continuous | AF methodology                        |
|--------|----------------------------------------|---------------------------|---------------------------------------|
| 0      | One Shot Contrast AF                   | One shot                  | Contrast                              |
| 3      | Continuous Contrast AF                 | Continuous                | Contrast                              |
| 8      | One Shot Contrast and PDAF Hybrid AF   | One shot                  | Best combination of PDAF and contrast |
| F      | Continuous Contrast and PDAF Hybrid AF | Continuous                | Best combination of PDAF and contrast |

# 5 : Set noise reduction mode

1. Enter "5"

Found CX3\_HID Device #2: VID: 0x04B4 PID: 0x00C3 THSCU101 UVC Camera Extension Controller menu: Select the number

5 : Set noise reduction mode

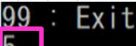

#### 2. then current and selectable settings are displayed

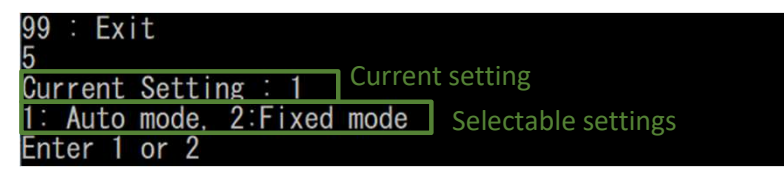

- 3. and you can select noise reduction auto mode or fixed mode
  - 2
- 4. The current fixed noise reduction strength is displayed if you choose "2: Fixed mode"

 Current Setting = 0x0
 Current fixed noise reduction setting

 0:Weakest, 10:Strongest
 Selectable strength parameters

5. and you can enter the fixed noise reduction strength (e.g. 8)

Fixed Noise reduction strength is 0

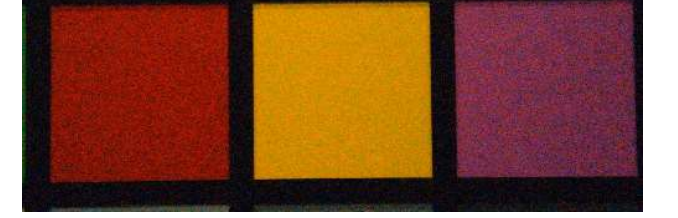

Fixed Noise reduction strength is 10

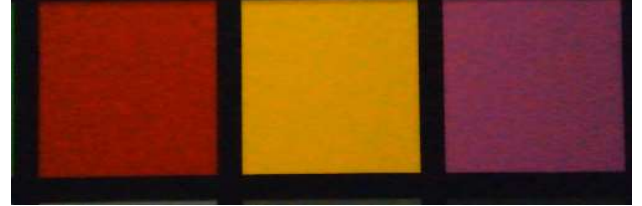

### 6 : Set document scanner mode

1. Enter "6"

Found CX3\_HID Device #2: VID: 0x04B4 PID: 0x00C3 THSCU101 UVC Camera Extension Controller menu: Select the number

6 : Set document scanner mod

99 : Exit

#### 2. then current and selectable settings are displayed

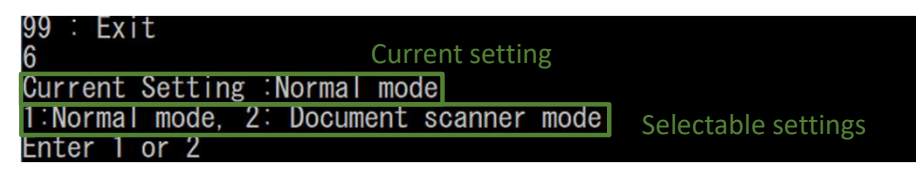

3. and you can select the mode (e.g. "Document scanner mode")

1: Normal mode

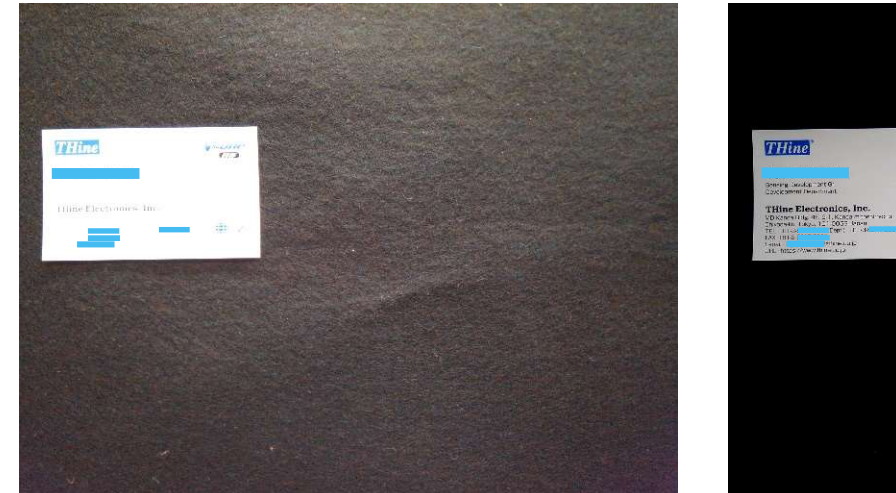

2: Document scanner mode

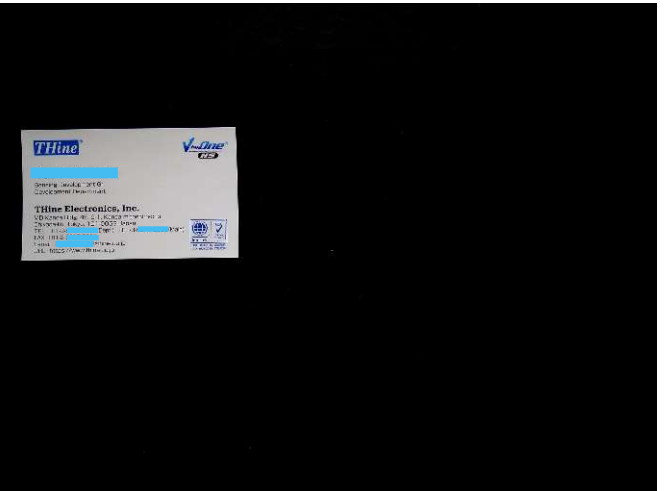

# 7 : Set color mode

- 1. Enter "7" Found CX3\_HID Device #2: VID: 0x04B4 PID: 0x00C3 THSCU101 UVC Camera Extension Controller menu: Select the number 7 : Set color mode 99 : Exit 7
- 2. then current and selectable settings are displayed

99 : Exit 7 Current setting Current Setting = 0 Selectable settings 1:Color. 2: Mono. 3: Negative. 4: Black and White Enter 1 - 4

- 3. and you can select the mode (e.g. "Black and White")
- 4. The black and white threshold settings are displayed if you choose "4: Black and White",

Current Setting = 0Current black and white threshold settingSelect black and white threshold0:Auto, 1 - 255 : Threshold valueSelectable thresholdEnter 0 - 255

5. and you can enter black and white threshold setting (e.g. 127) Number Option Image example

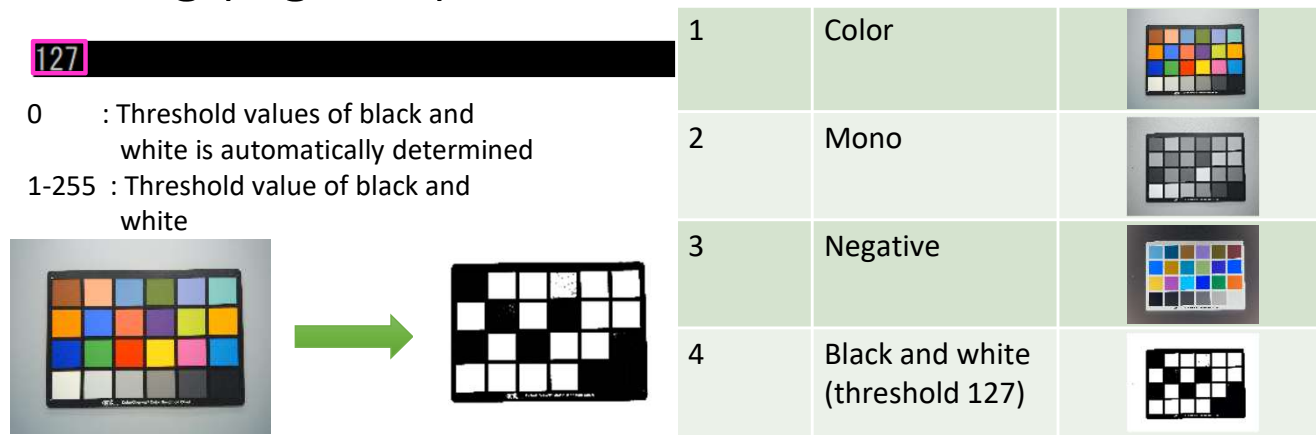

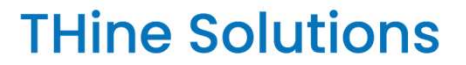

### 8 : Set JPEG Q factor

1. Enter "8"

Found CX3\_HID Device #2: VID: 0x04B4 PID: 0x00C3 THSCU101 UVC Camera Extension Controller menu: Select the number

8 : Set JPEG Q factor

99 : Exit

2. and current and selectable settings are displayed

99 : Exit 8 Current Setting = 1 0:Manual control , 1: Auto control Selectable settings

3. then you can enter the JPEG Q factor control mode (e.g. Manual control).

"0:Manual control" "1:Auto control"

- : Q factor is set to fixed value, see next page : Q-factor is automatically controlled
- 4. The current JPEG Q factor setting and selectable Q factor range are displayed if you choose "0: Manual Control"

Current Setting = 95Current setting13-100:JPEG Q factorSelectable JPEG Q factorEnter 13 - 100

5. then you can enter JPEG Q factor (e.g. 90)

90

13-100 : Q factor selectable range. Smaller value is smaller file size, bigger value is better image quality.

# 20 : Get current parameters of 1-8

#### 1. Enter "20"

Found CX3\_HID Device #2: VID: 0x04B4 PID: 0x00C3 THSCU101 UVC Camera Extension Controller menu: Select the number

20 : Get current parameters of 1-8

99 : Exit 20

#### 2. then current settings are displayed

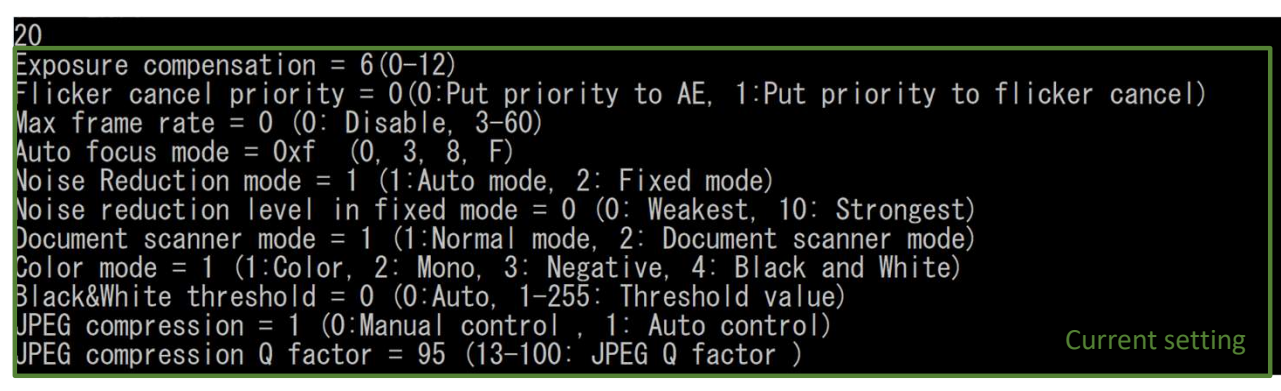

# 21 : Get default parameters of 1-8

#### 1. Enter "21"

Found CX3\_HID Device #2: VID: 0x04B4 PID: 0x00C3 THSCU101 UVC Camera Extension Controller menu: Select the number

21 : Get default parameters of 1-8

99 : Exit

### 2. then default settings are displayed

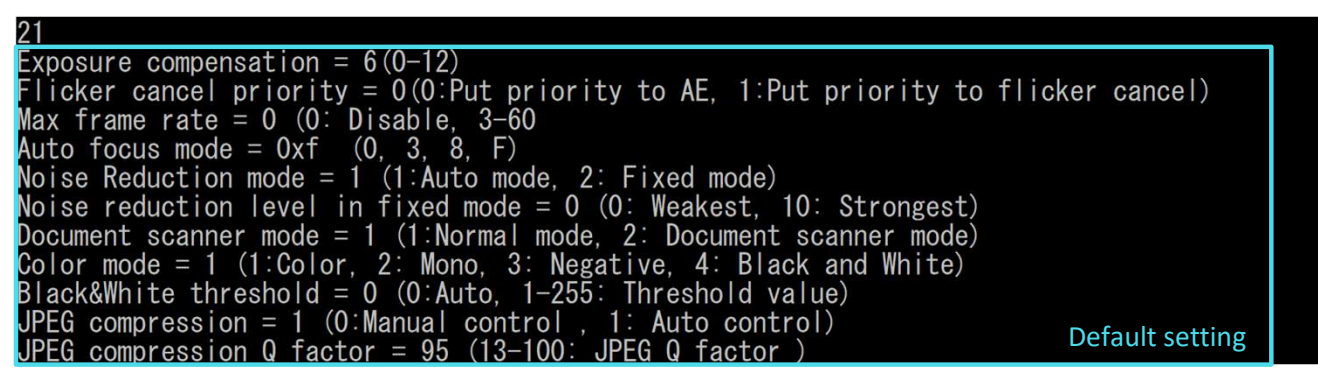

### 40 : Get CX3/ISP firmware version

1. Enter "40"

Found CX3\_HID Device #2: VID: 0x04B4 PID: 0x00C3 THSCU101 UVC Camera Extension Controller menu: Select the number

40 : Get CX3/ISP firmware versions

99 : Exit 40

### 2. then CX3 and ISP firmware versions are displayed

```
40
CX3 Firmware Version = 1.18
CX3 Build Date(Year/Month/Date) = 2020/11/4
THP7312 Firmware version = 3.10
CX3 and ISP firmware version
```

### 60 : Write/Read register value to/from ISP

#### 1. Enter "60", Found CX3\_HID Device #2: VID: 0x04B4 PID: 0x00C3 THSCU101 UVC Camera Extension Controller menu: Select the number 60 : Write/Read register value to/from ISP 99 : Exit

# 2. and write or read settings of the access are displayed

: Write register, 2: Read register Write or read settings

3. then you can select write or read access. (e.g. "1")

: Write register, 2: Read register

"1: Write register" "2: Read register" : Write the specified value to the specified register address : Read a byte from the specified register address

4. Enter the register address to write (e.g. F008)

Enter: 16-bit Register Addr in HEX format

5. and enter the value(HEX) to write (e.g. 00)

Enter: 8-bit Write Value in HEX format

6. then the value is written into the specified register address. (\*)

Wrote 0x00 to register(address=0xf008)

\* The image streaming from THSCU101 stops if you write 0x00 to 0xF008.

# 77 : Erase firmware (DO NOT USE WITHOUT FIRMWARE)

#### 1. Enter "77"

Found CX3\_HID Device #2: VID: 0x04B4 PID: 0x00C3 THSCU101 UVC Camera Extension Controller menu: Select the number

77 : Erase firmware (DO NOT USE IF NOT HAVING FIRMWARE)

99 : Exit

### 2. then selectable options are displayed.

After erasing, you have to program the firmware binary into Flash ROM. Are you sure to erase firmware from Flash ROM ? O : Return to TOP menu, 77 : Excecute Erasing Selectable options

### 3. Enter 77 again

### 4. then you can erase the firmware.

"0: Return to TOP menu" "77: Execute Erasing" : Return to the top menu. The firmware is NOT erased. : Erase the firmware.